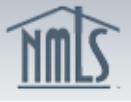

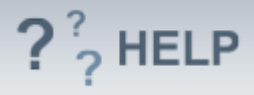

## **Qualifying Individuals**

### **Overview/Policy**

A qualifying individual is state-specific and some agencies may not have a requirement. States that do have a requirement may call this individual something different. Typically, this individual represents the company and may be required to meet specific requirements. States may refer to "Qualifying Individual" as "Qualified Person in Charge (QPIC)" or "Managing Principal."

Many states require currently approved companies to provide the regulator with advance notice before making changes to their qualifying individual. An advance notification allows the regulator to review the change prior to its effective date and indicate to the licensee whether or not the proposed change is acceptable.

Not all states require an Advance Change Notice. Review the <u>Advance Change</u> <u>Notice Requirement Chart</u> and <u>Amendment Checklist</u> prior to submitting a change to Other Trade Name(s).

#### **Definitions and Charts**

| Term                  | Definition                                                                                                    |
|-----------------------|----------------------------------------------------------------------------------------------------|
| Advance Change Notice | A notification regarding certain changes to a licensee's company or branch information in advance of the effective date. |
| Effective Date        | The date on which a change will be applied within the record.                                                            |

#### How To

### Add a Qualifying Individual (if directed by a regulator):

- 1. From the *Qualifying Individuals* screen, click **Add**.
- 2. Enter either an Individual ID, License Number, or First and Last Name.
- 3. Click **Search**.
- 4. If the individual's NMLS ID is displayed, click the corresponding *Individual ID*. Note: If no search results are returned, create an individual by selecting the **Create Individual** button and complete the required fields to create the individual. All qualifying individuals are required to have their own individual account in NMLS. The individual will need to go through the process to create an account in NMLS.
- 5. Complete all required fields.
- 6. Click **Create**.
- 7. Check the *Industry Type(s) and State(s)*.
- 8. Click Save.

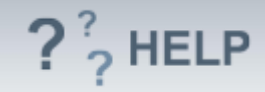

| Qualifying Individuals                                                                                                    |                                                                                                    |                       |  |  |  |  |
|----------------------------------------------------------------------------------------------------|----------------------------------------------------------------------------------------------------|-----------------------|--|--|--|--|
| Schmidt Mortgage Co. (8054) MU1 filing created 3/14/2013 by SchmidtLM.                                                                                                    | Add Qualifying Individual                                                                                                    | 🔇 🚼 🌭 (??; HELP)      |  |  |  |  |
|                                                                                                    | Schmidt Mortgage Company (8054) MU1 filing created 6/21/2013 by SchmidtLM                                                          | Total Charges: \$0.00 |  |  |  |  |
| A Qualifying Individual may be required. Review the applicable <u>State Licensing Requirements checklist(s)</u> to determine if Qualifying Indiv<br>AVAILABLE ACTIONS FUNCTION | Provide the information requested below for the Qualifying Individual, including applicable industry typ<br>Qualifying Individual. |                       |  |  |  |  |
| Add Add a new qualifying individual. (To avoid duplicate records, a search must be conducted before creating a ne filing.)                                                     | Entity ID: 8123<br>Full Legal Name: Schmidt, Mylo<br>Title:                                                                        | ding them to the      |  |  |  |  |
| <ul> <li>Edit a qualifying individual.</li> <li>Undo the changes made to a qualifying individual.</li> <li>Delete a qualifying individual.</li> </ul>                          | Business Address:<br>City:<br>State:<br>Postate:<br>Postat Code:<br>Country / Province:                                            |                       |  |  |  |  |
| Unsubmitted Change Notices                                                                                                    | Effective Date: (MM/DD/YYY)                                                                                                    |                       |  |  |  |  |
| This table lists qualifying individuals that have been created, modified, or removed on the current pending filing. No Record found.                                           | Industry Type Mortgage Consumer Finance                                                                                            |                       |  |  |  |  |
| Qualifying Individuals                                                                                                    | Debt                                                                                                    |                       |  |  |  |  |
| This table lists qualifying individuals currently on record. No Record found.                                                                                                  | State                                                                                                    |                       |  |  |  |  |
| Add                                                                                                    | Tablama                                                                                                    | J                     |  |  |  |  |

# *Edit Qualifying Individuals from the Unsubmitted Change Notice Section (first gray bar):*

- 1. From the *Qualifying Individuals* screen, click **Edit**.
- 2. Complete necessary updates and click **Save**.

| Qualifying Individuals                                                                                                    |                                                                                                    |
|----------------------------------------------------------------------------------------------------|----------------------------------------------------------------------------------------------------|
| Schmidt Mortgage Co. (8054) MU1 filing created 3/14/2013 by SchmidtLM.                                                                                                 | Add Qualifying Individual                                                                                                    |
| A Qualifying Individual may be required. Review the applicable State Licensing Requirements checklist(s) to determine if Qualifying Indi<br>AVAILABLE ACTIONS FUNCTION | Schmidt Mortgage Company ( <u>8054</u> ) MU1 filing created 6/21/2013 by SchmidtLM. Provids the information requested below for the Cluatifying Individual, including applicable industry type |
| Add Add a new qualifying individual. (To avoid duplicate records, a search must be conducted before creating a n<br>filing.)<br>Cline a qualifying individual.         | Ounflying Individual rior to adding them to the Entry UD: 8123 rior to adding them to the Fall Logi Mannes Schnist, Mylo Talles v <sup>are</sup>                                               |
| Condu dire changes made to a qualifying individual.      Delete a qualifying individual.                                                                               | City: Instante<br>State: Union<br>Country Perveloce: Unite Trainan<br>Developed country Trainan                                                                                                |
| Unsubmitted Change Notices<br>This table lists qualifying individuals that have been created, modified, or removed on the current pending filing.                      | Effective Date: 0010011 (00000000000000000000000000000                                                                                                    |
| Entity ID Name Title Industry Type(s) State(s) Pending Change                                                                                                    | Industry Type<br>7 Mortpage<br>Consumer Finance                                                                                                    |
| Qualifying Individuals This table lists qualifying individuals currently on record. No Record found.                                                                   | Debt     Money Sanicas     State                                                                                                    |
|                                                                                                    | ☑ Alabama                                                                                                    |

# Edit Qualifying Individuals Previously Submitted on Company (MU1) Form (second gray bar):

- 1. From the *Qualifying Individuals* screen, click **Edit**.
- 2. If State or Industry Type needs to be modified, select the box titled "Do you want to amend the State or Industry Type?"
  a. Enter the Effective Date for the change (MM/DD/YYYY)
- 3. Otherwise, modify the data fields as necessary and click **Save**.

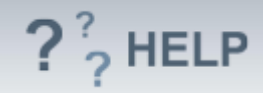

|--|

| , ,                                                                                                    |                                                                                                    |                                           |
|----------------------------------------------------------------------------------------------------|----------------------------------------------------------------------------------------------------|-------------------------------------------|
| Schmidt Mortgage Co. (8054) MU1 filing created 3/14/2013 by Schmidtl M                                                                                                   | Modify Qualifying Individual                                                                                                    | 🔇 🔐 🌭 🥐 HELP                              |
|                                                                                                    | Schmidt Mortgage Company (8054) MU1 filing created 6/21/2013 by SchmidtLM.                                                                                                    |                                           |
| A Qualifying Individual may be required. Review the applicable <u>State Licensing Requirements checklist(s)</u> to determine if<br>AVAILABLE ACTIONS FUNCTION            | Provide the information requested below for the Qualifying Individual. The current column reflects the c<br>type or statis, an effective date must be provided for each change.<br>Entity (JD: 0063                                                                                                    | Total Charges: \$0.00                     |
| Add Add a new qualifying individual. (To avoid duplicate records, a search must be conducted befor<br>filing.)                                                           | Full Legal Name: Schnick, Jeffrey E.<br>Title: VP<br>Business Address: 1234 Yoo Dree                                                                                                    | lual's record prior to adding them to the |
| <ul> <li>☑ Edit a qualifying individual.</li> <li>☑ Undo the changes made to a qualifying individual.</li> <li>➢ Delete a qualifying individual.</li> </ul>              | City: Hore from<br>Country / Prototo: (Water to man<br>Country / Prototo: (Water to man<br>Postal Code: (Water<br>Indianty Type): (Notage to<br>Indianty Type): (Notage to<br>Indianty Type): (Notage to<br>Indianty Type): (Notage to<br>Indianty Type): (Notage to<br>Indianty Type): (Notage to<br>Indianty Type): (Notage to<br>Indianty Type): (Notage to<br>Indianty Indianty Indian |                                           |
| Unsubmitted Change Notices                                                                                                    | state(s): loano, vermon:<br>Do you want to amend the Industry Type(s) or State(s)?<br>If yes, check here: [2]                                                                                                    |                                           |
| This table lists qualifying individuals that have been created, modified, or removed on the current pending filing.<br><u>No Record found.</u><br>Qualifying Individuals | Current Industry Type Effective Date<br>Muddour(Y)<br>Y @ Mongage<br>Cursumer Finance                                                                                                    |                                           |
| This table lists qualifying individuals currently on record                                                                                                    | Debt                                                                                                    |                                           |
| Entity ID Name Itile Industry Type(s) State(s)           X         B063         Schmidt, Jeffrey E. VP         Mortgage         Vermont                                  | Current State Effective Date and Converses                                                                                                    |                                           |
|                                                                                                    | ************************************                                                                                                    |                                           |

Note: After edits are made to *Qualifying Individuals* use the **Undo** () icon to undo changes made. Use the **Delete** (×) icon to delete *Qualifying* 

(-) icon to undo changes made. Use the **Delete** (\*) icon to delete Qua Individuals.

### **Helpful Hints**

- 1. Individuals listed as a *Qualifying Individual* on the Company (MU1) Form filing must have an individual NMLS account and will be required to complete an Individual (MU2) Form.
- 2. Consult the state-specific requirement checklist(s) to determine whether you are required to complete this section.

### Additional Resources:

- Find state-specific requirements on the <u>NMLS Resource Center.</u>
- Details regarding information available in NMLS Consumer Access can be found within <u>Information Viewable on NMLS Consumer Access</u>.
- Quick Guides:
  - <u>Submitting Company Form (MU1)</u>
  - Individual Account Creation
  - o <u>Attestation</u>
  - <u>Company (MU1) Form ACN Qualifying Individuals</u>

## See Company and Branch Help Table of Contents